## 自助仪表盘-联动

## 示例及解析

1、概念: 自助仪表盘的联动效果是指自助仪表盘内的组件可以一键设置作为联动的源报表,使其他组件图 表根据源报表实现动态数据筛选,如下动图:

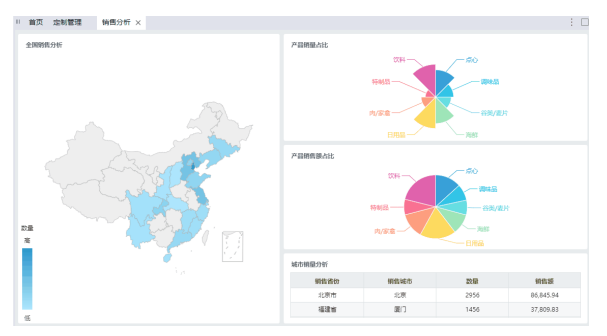

2、示例效果解析:

1) 通过联动可以实现由汇总图表联动查看明细分析的效果;

2)例如此示例中的销售分析仪表盘,"全国销售分析"展现的是全国各省销量及销售额的分布情况,"产品销量占比"展现的是各类产品的销售量占比,"产品销售额占比"展现的是各类产品销售额的占比,"城市销售分析"展现的是各省中城市的销量及销售额情况;

3)通过点击展现汇总数据的地图实现右边三个图表的联动展现明细数据:

"产品销量占比"中的玫瑰饼图通过联动展现的是对应省份下的各类产品销量占比情况;

"产品销售额占比"中的普通饼图通过联动展现的是对应省份下的各类产品销售额占比情

况;

"城市销售分析"中的表格通过联动展现的是对应省份中各城市的销量及销售额情况。

## 实现步骤

1、创建自助仪表盘,如下图:

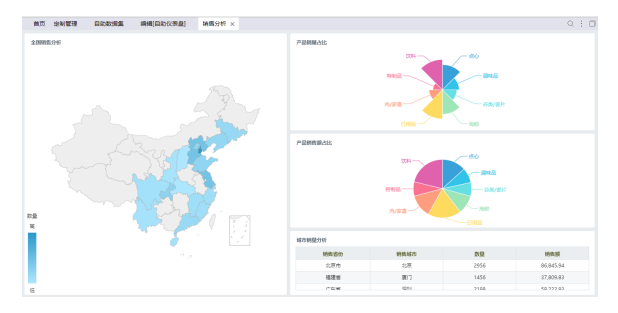

2、在地图组件的右上角单击 作为筛选器 图标,如下图:

注:未设置组件"作为筛选器"时,漏斗图标呈灰色显示;设置组件"作为筛选器"后,漏斗图标呈蓝色显示。

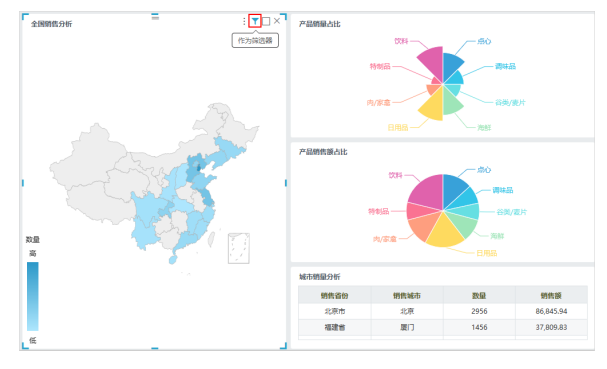

3、最终效果如下:点击地图中的省份,可以联动筛选其他图表的数据:

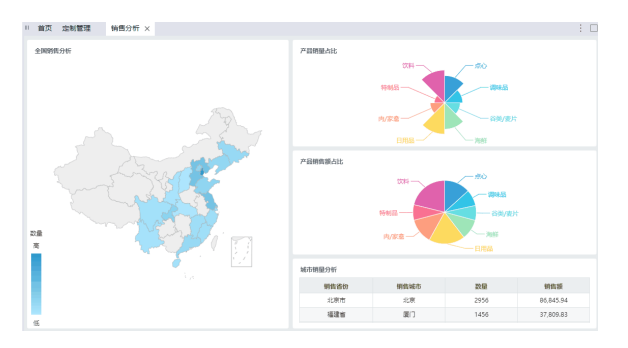

4、增加地图联动影响的报表的方法:在地图组件右上角的 更多菜单 下选择 影响报表,显示"影响报表"菜单,勾选的报表则表示受地图组件联动影响,未勾选则表示不受地图组件联动影响。如下图所示:

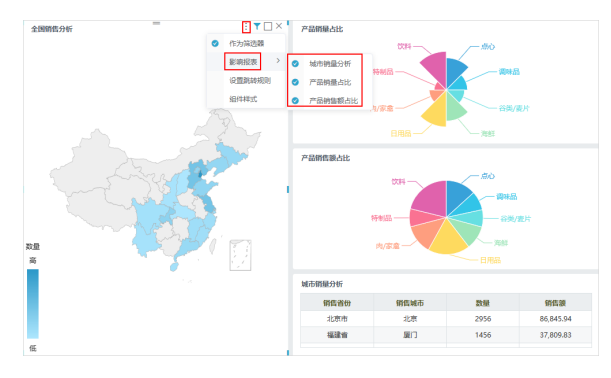